Оплат услуг ОАО «Тепловая сервисная компания»

# Способы оплаты:

- 1. В личном кабинете Сбербанк онлайн
- 2. На банкомате/терминале Сбербанка
- 3. В офисе Сбербанка

1. Войдите в Сбербанк Онлайн с официального сайта Сбербанка <u>www.sberbank.ru</u>, введите логин и пароль для входа в личный кабинет:

| Частным клиентам | Малому бизнесу        | Корпоративным клиентам                                    | Финансовым организация                                          | ям Акционерам и инвестора           | ам Партнерам                      |
|------------------|-----------------------|-----------------------------------------------------------|-----------------------------------------------------------------|-------------------------------------|-----------------------------------|
| 🍏 <u>СБЕ</u>     | СРБАНК<br>Всегда рядо | <ul> <li>Э 8 (800) 555 55</li> <li>Отделения и</li> </ul> | 550 +7 (495) 500-55-50<br><u>банкоматы</u> <u>Москва</u> ∽<br>Q | Регис                               | Сбербанк<br>Онлайн<br>грация Вход |
| Взять<br>кредит  | Выбрать<br>карту      | Накопить<br>и сохранить                                   | Оплатить<br>и перевести                                         | Вложить Застр<br>и заработать и иму | раховать себя<br>щество           |
|                  |                       | е сбе<br>Погин, иденти<br>Пароль<br>Не мо                 | ербанк<br>лайн<br>ификатор<br>ойти<br>гу войти                  |                                     |                                   |

2. Перейдите на вкладку «ПЕРЕВОДЫ и ПЛАТЕЖИ»:

| Главная | Переводы и платежи | Вклады и счета | Карты | Кредиты | Прочее - | * |
|---------|--------------------|----------------|-------|---------|----------|---|
|         |                    |                |       |         |          |   |

3. Выберите регион обслуживания — это значительно сократит поиск нужных организаций, предоставляющих услуги. Перейдите по ссылке «Все регионы» и в списке выберите «Республика Коми г. Сыктывкар», а далее нужный населенный пункт (г. Печора):

| ОПЛАТА ПОКУПОК И УСЛУГВСЕ F<br>Q. Введите название, категорию услуги, ИНН или рас                                                         | РЕГИОНЫ<br>четный счет                                                                                                    | Найти |
|----------------------------------------------------------------------------------------------------|----------------------------------------------------------------------------------------------------|-------|
| Кировская область г Киров<br>Костромская область г<br>Кострома<br>Краснодарский край г<br>Красноярский край г<br>Красноярск<br>Красноярск | <u>Республика Карелия г</u><br><u>Петрозаводск</u><br>Республика Коми г<br>Сыктывкар<br><u>Республика Марий Эл г</u><br><u>Йошкар-Ола</u><br><u>Республика Мордовия г</u><br><u>Саранск</u> |       |

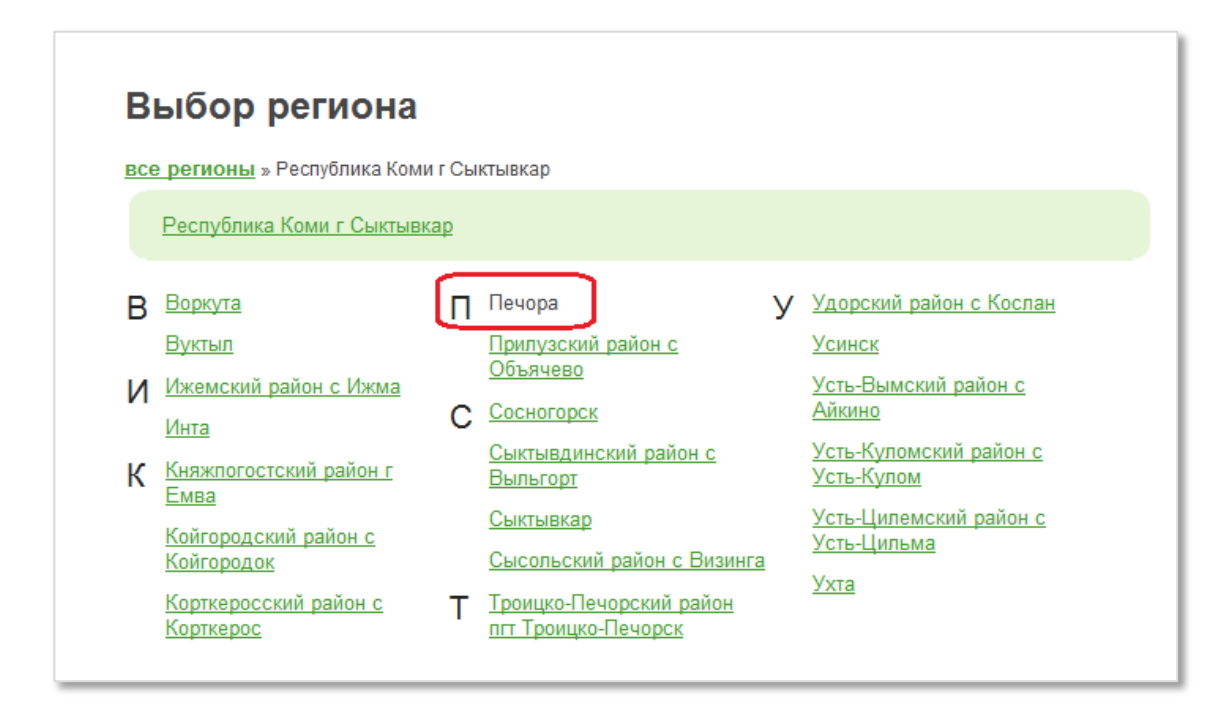

4. Нажмите «Сохранить»:

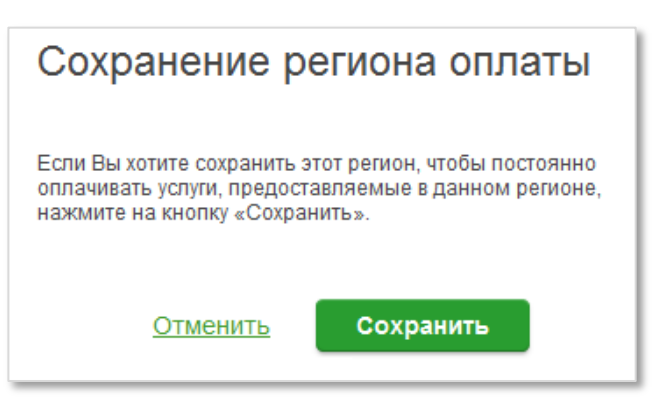

5. Выберите группу платежей «ЖКХ и домашний телефон» - «Квартплата»:

| Q Введ | ите название, категорию услуги, ИНН и                                                              | пи расчетный счет | Найти                                                                                                    |
|--------|----------------------------------------------------------------------------------------------------|-------------------|----------------------------------------------------------------------------------------------------|
| 1      | Мобильная связь                                                                                    | <u>(</u> @        | Интернет и ТВ<br>Интернет<br>ТВ                                                                                             |
| (      | ЖКХ и домашний телефон<br>Квартплата<br>Электроэнергия<br>Домашний телефон<br>Водоснабжение<br>Газ |                   | ГИБДД, налоги, пошлины,<br>бюджетные платежи<br>ГИБДД<br>Федеральная налоговая служба<br>Федеральная миграционная<br>служба |
|        | Теплоснабжение<br>Охранные услуги, домофон                                                         |                   | Суды<br>Службы судебных приставов                                                                                           |

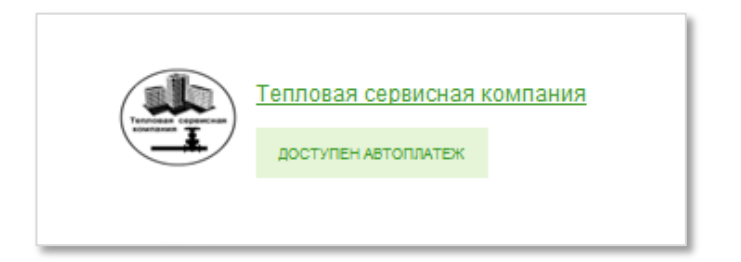

7. Выберите нужную услугу, карту списания и введите лицевой счет. Нажмите «ПРОДОЛЖИТЬ»:

| Получатель:       | Тепловая сервисная компания                                   |
|-------------------|---------------------------------------------------------------|
| Выберите услугу*: | Тепловая сервисная компания - Квартплата                      |
| Оплата с*:        | 2808 [Зарплатная] 2600.59 руб.                                |
| Лицевой счет*:    | 0332001400011<br>(1) Введите лицевои счет, например 123456789 |

8. Данные с квитанции в платеже заполнятся автоматически. Нажмите ПРОДОЛЖИТЬ.

9. Проверьте сумму платежа, при необходимости измените ее, нажмите ПРОДОЛЖИТЬ.

| Детали платежа                |                                           |
|-------------------------------|-------------------------------------------|
| Ј Іицевой счет:*              | 0332001400011                             |
| Код предприятия:*             | 03                                        |
| ФИО.*                         | Иванов Иван Иванович                      |
| Адрес:*                       | Г.ПЕЧОРА, УЛ.ОСТРОВСКОГО, ДОМ 300, КВ 300 |
| Период платежа:               | 122015                                    |
| Дополнительная<br>информация: |                                           |
| Сумма платежа:*               | 1 560.93 pyō.                             |
|                               |                                           |

10. Далее необходимо подтвердить платеж одноразовым SMS – паролем (он автоматически

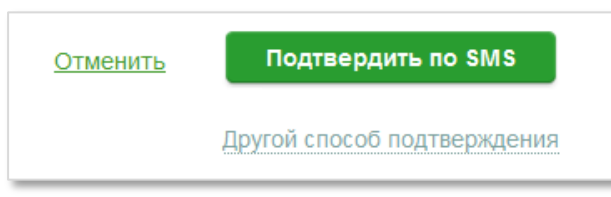

будет направлен Вам на телефон с номера 900). Внимательно проверьте соответствие параметров совершаемой Вами операции и содержания сообщения, если все совпадает, введите пароль.

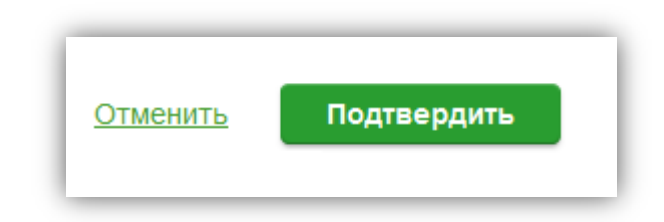

12. Платеж проведен успешно. Теперь вы можете сохранить его как шаблон, подключить «Автоплатеж» или распечатать чек:

| Период платежа:               | 112015                 |                                                                        |
|-------------------------------|------------------------|------------------------------------------------------------------------|
| Дополнительная<br>информация: |                        |                                                                        |
| Сумма платежа:                | 1.00 руб.              | Коми отделение №8617<br>БИК:048702640<br>Коло Сиот 2010181040000000540 |
| Статус платежа :              | Исполнен               | Исполнено<br>8.12.2015                                                 |
| ē                             | Печать чека            |                                                                        |
| 🗘 Повторить платеж            | 🔬 Сохранить как шаблон | + авто Подключить автоплатеж                                           |

Назад в меню

#### Оплата через терминал или банкомат Сбербанка

#### 1. Вставьте КАРТУ и введите ПИН-код

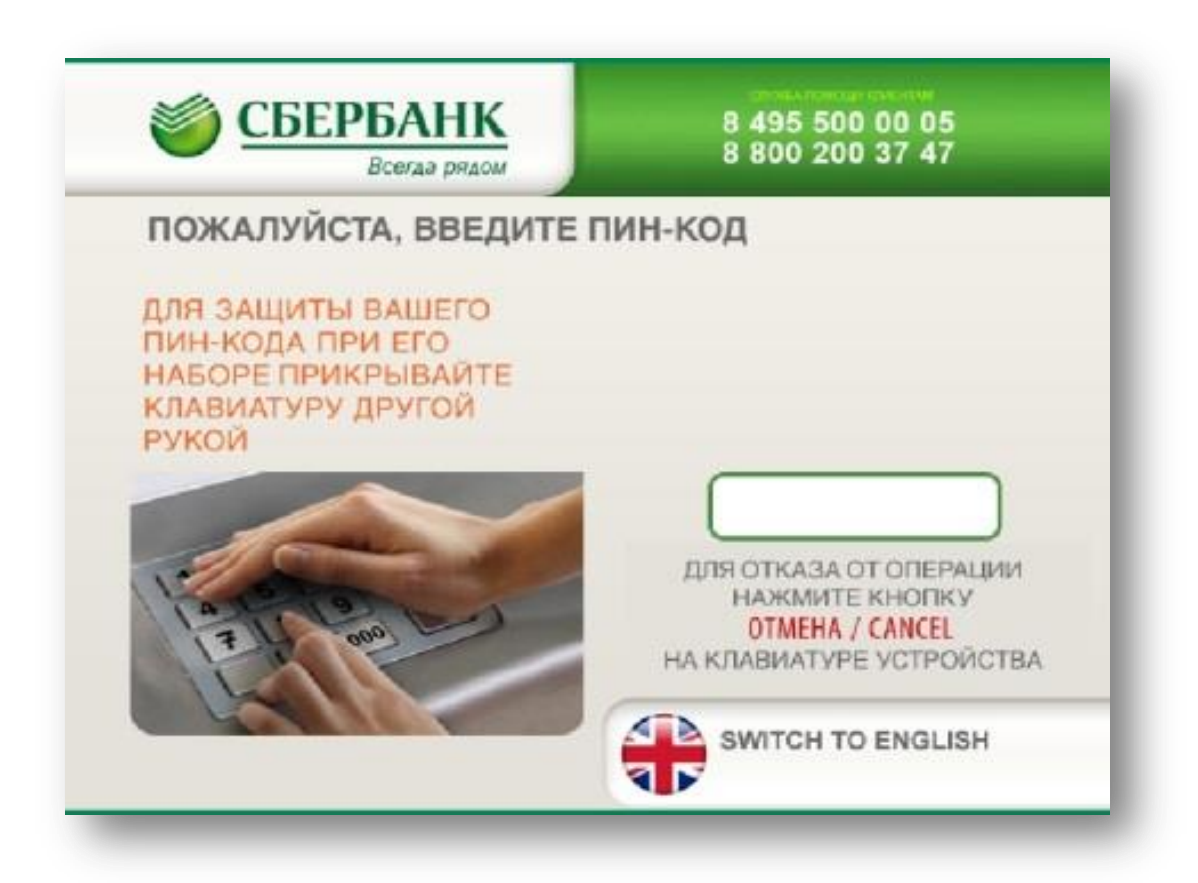

2. Выберите пункт меню «ПЛАТЕЖИ и ПЕРЕВОДЫ»

| СБЕРБАНК<br>Всегда рядом                          | 8 800 555 55 50<br>8 495 500 00 05          |
|---------------------------------------------------|---------------------------------------------|
| ГЛАВНОЕ МЕНЮ                                      |                                             |
| ЗАПРОСИТЬ БАЛАНС                                  | ОПЛАТИТЬ<br>МОБИЛЬНУЮ СВЯЗЬ<br>БЕЗ КОМИССИИ |
| ЛИЧНЫЙ КАБИНЕТ,<br>ИНФОРМАЦИЯ<br>И СЕРВИС         |                                             |
| ПОДКЛЮЧИТЬ<br>СБЕРБАНК ОНЛАЙН<br>И МОБИЛЬНЫЙ БАНК |                                             |
| Бонусная<br>программа                             | ПЛАТЕЖИ<br>И ПЕРЕВОДЫ                       |

#### 3. Выберите «ПЛАТЕЖИ, ШАБЛОНЫ и АВТОПЛАТЕЖИ»

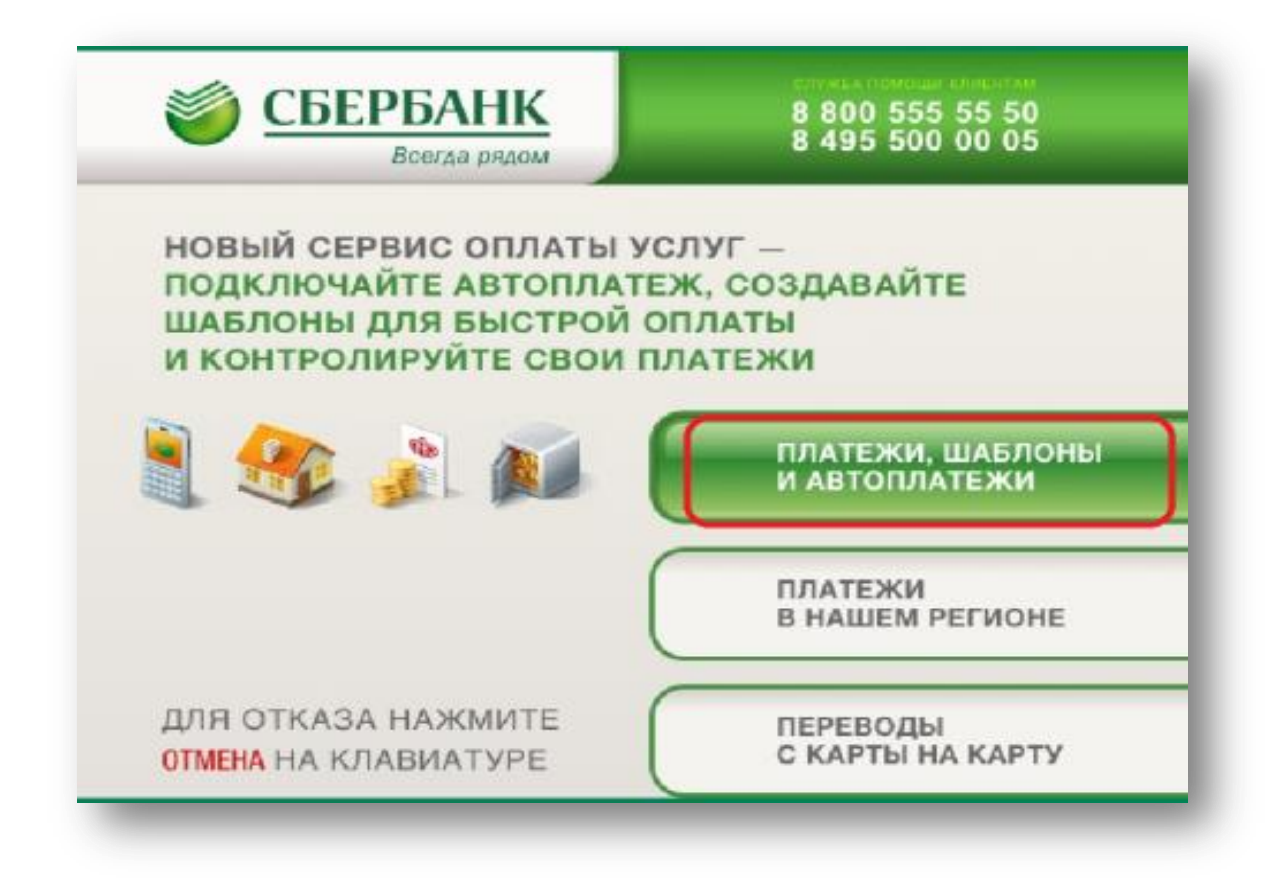

4. Выберите «ЖКХ и ДОМАШНИЙ ТЕЛЕФОН», либо выберите пункт меню «Оплата услуг сканированием QR-кода», отсканируйте QR-код с квитанции на банкомате/терминале и переходите к п. 9

| и переводы                               | КАРТЫ<br>И ВКЛАДЬ                | исто<br>опер               | РИЯ<br>АЦИЙ | ВЕРНУТ        | ъ карту |
|------------------------------------------|----------------------------------|----------------------------|-------------|---------------|---------|
| ЕЧОРА                                    | ~                                | (                          | Q поиск >   | СЛУГ И ОРГАНИ | заций   |
| [                                        | ПЛАТЕЖИ                          | ПЕРЕ                       | воды        |               |         |
| Мои шаблоны и<br>автоплатежи             | Оплата<br>любых                  | Билайн<br>🜨                | TELE2       | мтс           | î       |
| Оплата услуг<br>сканированием<br>QR-кода | Мобильна                         | ия связь                   | Интерне     | ет и ТВ       |         |
| ЖКХ и домашний<br>телефон                | ГИБДД, н<br>пошлины,<br>жетные п | алоги,<br>, бюд-<br>латежи | Образов     | ание          |         |
|                                          |                                  | m                          | -           | III           | $\sim$  |

### 5. Нажмите «ПОИСК УСЛУГ И ОРГАНИЗАЦИЙ»

|           | Выберите постав | щика                          |
|-----------|-----------------|-------------------------------|
| бартплата | Электроэнергия  | Домашний телефон              |
| đ         |                 | <u>o</u>                      |
| a3        | Теплоснабжение  | Охранные услуги, до-<br>мофон |
| 0         | ۲               |                               |
|           |                 |                               |

6. Введите в строке ИНН или номер расчетного счета

|                |                | Пе            | чора         |             |           |           |
|----------------|----------------|---------------|--------------|-------------|-----------|-----------|
| Введите на     | аименование ус | луги или орга | низации, ИНН | или номер р | асчетного | счета     |
|                | 11             | 050           | 1622         | 25          |           | (7        |
|                |                | 030           | 1022         | -21         |           | Ċ         |
| /-N <u>∘</u> 1 | 2 3            | 4 5           | 6 7          | 8 9         | 0 🤇       | 🗙 Стереть |
| ё й I          | ц у к          | ен            | гш           | щз          | x         | ъ,        |
| <b>φ</b>       | ыв             | ап            | p o          | лд          | жэ        |           |
| Enя            | н с м          |               |              | ИТ          | ь         | бю        |
|                |                |               |              |             |           |           |

### 7. Выберите вид платежа

| 1105016225                                                                                    |        |
|-----------------------------------------------------------------------------------------------|--------|
|                                                                                               | (      |
| Тепловая сервисная компания - Квартп р/с 40702810128100<br>Тепловая сервисная компания        | 000680 |
| <b>Тепловая сервисная компания - Квартп</b> р/с 40702810128100<br>Тепловая сервисная компания | 000680 |
| Платежи по счетам-фактурам р/с 40702810128100<br>Тепловая сервисная компания                  | 000680 |

## 8. Введите лицевой счет с квитанции

| меню                                                                            | тепловая сервисная компания | ВЕРНУТЬ КАРТУ |  |  |
|---------------------------------------------------------------------------------|-----------------------------|---------------|--|--|
| <b>Лицевой счет</b><br>(1) Пожалуйста, введите лицевой счет, например 123456789 |                             |               |  |  |
|                                                                                 | 0332001400011               |               |  |  |
|                                                                                 | 1 2 3 ×<br>4 5 6<br>7 8 9   |               |  |  |
| НА                                                                              | АЗАД                        | ДАЛЕЕ         |  |  |

### 9. Проверьте данные платежа

| <b>Проверь</b><br>Данные, доступные к реда         | <b>ьте данные платежа</b><br>актированию - отмечены значком «карандаш». |        |
|----------------------------------------------------|-------------------------------------------------------------------------|--------|
| РЕКВИЗИТЫ БАНКА                                    | — НАИМЕНОВАНИЕ — — — — — — — — — — — — — — — — — — —                    |        |
| 👁 Показать                                         | Тепловая сервисная компания                                             | Π      |
| лин                                                | услуга ————                                                             |        |
| 1105016225                                         | Тепловая сервисная компания -<br>Квартплата                             |        |
| СЧЁТ ————————————————————————————————————          | лицевой счет ————                                                       |        |
| 40702810128100000680                               | 0332001400011                                                           |        |
| код предприятия —————————————————————————————————— | ФИО                                                                     | $\sim$ |

10.Проверьте сумму платежа, при необходимости ее можно изменить

| меню тепловая | СЕРВИСНАЯ КОМПАНИЯ | вернуть карту    |  |
|---------------|--------------------|------------------|--|
| Сумма платежа |                    |                  |  |
|               | 1 743,09           |                  |  |
|               | 123                | $\langle \times$ |  |
|               | 4 5 6              |                  |  |
|               | 7 8 9              |                  |  |
| назад         | , 0                | ДАЛЕЕ            |  |

### 11.Нажмите «ОПЛАТИТЬ»

| Обратите вними       | гёж подготовлен                                     | et.                                                                                                    |
|----------------------|-----------------------------------------------------|----------------------------------------------------------------------------------------------------|
| 40702810128100000680 | 0332001400011                                       |                                                                                                    |
| код предприятия      | ΦИΟ                                                 |                                                                                                    |
| 03                   |                                                     | and the second second se |
| адрес                | СПИСАТЬ СО СЧЕТА<br>4279 28** **** 1456 [Visa Gold] |                                                                                                    |
| Г.ПЕЧОРА,            |                                                     |                                                                                                    |
|                      | Ф Показать сумм                                     | y J                                                                                                    |
| СУММА ПЛАТЕЖА        |                                                     |                                                                                                    |
| 1743,09              | C"                                                  |                                                                                                    |

Назад в меню

### Оплата в офисе Сбербанка

| № офиса     | Адрес                 | Режим работы                              |
|-------------|-----------------------|-------------------------------------------|
|             |                       | <u>Понедельник – пятница</u> с 08:30 до   |
| M8617/168   | г.Печора,             | 18:30,                                    |
| J12001//100 | ул.Гагарина, 21       | <u>Суббота</u> с 09:00 до 16:30,          |
|             |                       | <u>Воскресенье</u> с 10:00 до 14:00       |
|             |                       | <u>Понедельник – пятница</u> с 09:00 до   |
| №8617/123   | г.Печора,             | 18:30,                                    |
|             | ул. Советская, 44     | <u>Суббота с 09:00 до 15:30,</u>          |
|             |                       | Воскресенье - выходной                    |
| №8617/126   |                       | <u>Вторник – пятница</u> с 09:30 до 17:30 |
|             | г.Печора, пгт.Кожва,  | (перерыв с 13:30 до 15:00),               |
|             | ул.Мира, 12           | Суббота с 09:00 до 14:15,                 |
|             |                       | Понедельник, воскресенье - выходной       |
|             |                       | Понедельник – пятница с 09:00 до          |
| N60(17/170  | г.Печора,             | 18:30,                                    |
| JN28617/128 | ул. Олега Кошевого, 8 | <u>Суббота</u> с 09:00 до 15:30,          |
|             | •                     | Воскресенье - выходной                    |
|             |                       | Понедельник – пятница с 09:00 до          |
| N69617/120  | г.Печора,             | 18:30,                                    |
| J12801//130 | ул.Гагарина, 49       | <u>Суббота</u> с 09:00 до 14:30,          |
|             |                       | Воскресенье - выходной                    |

Назад в меню